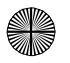

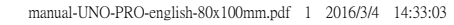

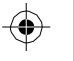

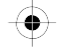

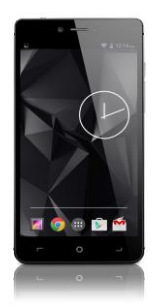

TURBOX

# κινητό Τηλέφωνο «Ω4G» Οδηγίες Χρήσης

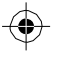

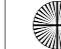

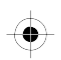

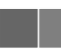

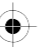

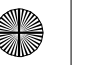

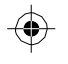

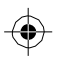

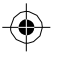

## Περιεχόμενα

| Aσι | φάλεια                                                        |    |
|-----|---------------------------------------------------------------|----|
| Περ | υβάλλον                                                       |    |
| 1   | Για να ξεκινήσετε                                             |    |
|     | Για να τοποθετήσετε την κάρτα SIM                             |    |
|     | Για να τοποθετήσετε κάρτα μνήμης                              | 6  |
|     | Ενεργοποίηση/ Απενεργοποίηση                                  | 6  |
|     | Αθόρυβη λειτουργία                                            | e  |
|     | Αρχική Οθόνη                                                  |    |
|     | Εικονίδια κατάστασης σύνδεσης                                 |    |
|     | Ανάγνωση ειδοποιήσεων                                         | 8  |
| 2   | Χρήση του τηλεφώνου                                           |    |
|     | Για να ενεργοποιήσετε/ απενεργοποιήσετε την Λειτουργία Πτήσης |    |
|     | Ρύθμιση της έντασης                                           |    |
| 3   | ActiveSync                                                    |    |
|     | Συγχρονισμός μέσω εφαρμογών                                   |    |
| 4   | Bluetooth                                                     |    |
|     | Ενεργαποίηση Bluetooth                                        |    |
|     | Ανιχνευσιμότητα της συσκευής σας                              |    |
|     | Αλλαγή ονόματος Bluetooth                                     |    |
|     | Σύζευξη & σύνδεση με συσκευές Bluetooth                       | 14 |
| 5   | Επαφές                                                        |    |
|     | Προσθήκη επαφής                                               |    |
|     | Εισαγωγή επαφών από την κάρτα SIM                             | 16 |
| 6   | Πολυμέσα                                                      | 16 |
|     | Για να τραβήξετε φωτογραφίες                                  | 16 |
|     | Προβολή των φωτογραφιών σας                                   |    |
|     | Επιλογές φωτογραφιών                                          |    |
|     | Αναπαραγωγή μουσικής                                          | 20 |
| 7   | Άλλες εφαρμογές                                               | 20 |
|     | Μέθοδοι προβολής ημερολογίου                                  | 20 |
|     | Δημιουργία συμβάντος (υποχρέωσης)                             | 20 |
|     | Ρύθμιση αφύπνισης (ξυπνητήρι)                                 |    |
|     | Τεχνικά χαρακτηριστικά                                        |    |
|     | Προειδοποίηση:                                                | 21 |
|     | Δήλωση:                                                       |    |
|     |                                                               |    |

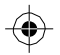

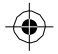

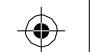

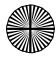

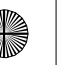

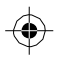

## Ασφάλεια

Ποτέ μην επιχειρήσετε να αποσυναρμολογήσετε το τηλέφωνό σας. Είστε αποκλειστικά υπεύθυνοι για τον τρόπο και τις συνέπειες χρήσης του.

Ως γενικός κανόνας, ν΄ απενεργοποιείτε πάντα το τηλέφωνό σας σε σημεία όπου απαγορεύεται η χρήση του. Η χρήση του πλεφώνου σας υπόκειται σε μέτρα ασφαλείας που έχουν σχεδιαστεί για την προστασία των χρηστών και του περιβάλλοντος.

Μη χρησιμοποιείτε το τηλέφωνο σε χώρους με πολλή υγρασία (μπάνιο, πισίνα...). Προστατέψτε το από υγρά ή πολλή υγρασία.

Mhn ekbétete to thlédwoó sak se akraíez bermokrasiez (camhóterez ató - 10 ° C kai uuhlóterez ató + 55 ° C).

Οι φυσικοχημικές διεργασίες που δημιουργούνται από τους φαρτιστές επιβάλλουν όρια Βεριρκρασίας κατά τη φόρτιση της μπαταιρίας. Το τηλέφωνό σας προστατεύει αυτόματα τη μπαταρία από ακοραίς Εξεριροκρασίες.

Μην αφήνετε το τηλέφωνό σας κοντά σε μικρά παιδιά (ορισμένα αποσπώμενα μέρη μπορεί να γίνουν αιτία πνιγμού).

Ηλεκτρική ασφάλεια: Χρησιμοποιείτε μόνο φορτιστές που είναι εγκεκριμένοι από τον κατασκευαστή. Η χρήση σποιουδήποτε άλλου φορτιστή μπορεί να είναι επικίνδυνη και ν΄ ακυρώσει την εγγύησή σας. Η τάση εισόδου ρεύματος θα πρέπει να είναι ίδια ακριβώς με αυτή που αναγράφεται στην ετικέτα του φορτιστή.

Ασφάλεια πτήσεων: Όταν ταξιδεύετε με αεροπλάνο, θα πρέπει να απενεργοποιείτε το τηλέφωνό σας, όταν σας γίνει σχετική υπόδειξη από το πλήρωμα ή από σχετική προειδοποιητική σήμανση.

Η χρήση του κινητού τηλεφώνου μπορεί να είναι επικίνδυνη για τη λειτουργία του αεροσκάφους, ενώ ενδέχεται να διαταράξει και το δίκτυο επικοινωνίας του.

Η χρήση των κινητών κατά τη διάρκεια πτήσεων είναι παράνομη και μπορεί να διωχθείτε ή να αποκλειστείτε από τα δίκτυα κινητής τηλεφωνίας αν δεν συμμορφωθείτε με αυτούς τους κανονισμούς.

Εκρηκτικά υλικά: Παρακαλούμε να συμμορφώνεστε με τις προειδοποιητικές πινακίδες σε πρατήρια καύσιμων, οι οποίες σας ζητούν να απενεργοποιήσετε το τηλέφωνό σας.

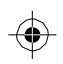

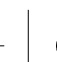

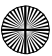

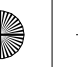

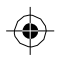

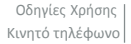

Θα πρέπει να συμμορφώνεστε με τους τοπικούς περιορισμούς χρήσης της συσκευής σε χώρους όπως χημικά εργοστάσια, αποθήκες καυσίμων και σε οποιαδήποτε τοποθεσία όπου βρίσκονται σε εξέλιξη εκρήξεις.

Ηλεκτρονικές συσκευές: Για να αποφευχθεί ο κίνδυνος απομαγνητισμού, μην αφήνετε ηλεκτρονικές συσκευές κοντά στο τηλέφωνό σας για μεγάλο χρονικό διάστημα.

Ηλεκτρονικός ιατρικός εξοπλισμός: Το τηλέφωνό σας είναι ένας πομπός που μπορεί να αλληλεπιδράσει με ηλεκτρονικό ιατρικό εξοπλισμό ή εμφυτεύματα όπως βοηθήματα ακοής, βηματοδότες, αντλίες ινοουιλίνης, κλπ. Συνιστάται ελάχιστη απόσταση 15εκ. μεταξύ του τηλεφώνου και εμφυτευμάτων. Ο γιατρός σας ή οι κατασκευαστές του εν λόγω εξοπλισμού μπορούν να σας δώσουν σχετικές συμβουλές.

Νοσοκομεία: Όταν βρίσκεστε σε νοσοκομεία, θα πρέπει να απενεργοποιείτε το τηλέφωνό σας όταν σας γίνει σχετική υπόδειξη από το προσωπικό ή από σχετική προειδοποιητική σήμανση.

Οδική ασφάλεια: Μη χρησιμοποιείτε το τηλέφωνό σας όταν οδηγείτε κάποιο όχημα. Δώστε μέγιστη προσοχή στην οδήγηση και στο δρόμο. Παρακαλούμε τηρείτε όλους τους τοπικούς νόμους και κανονισμούς οδικής κυκλοφορίας.

Απόσταση από το σώμα σας: Αυτό το τηλέφωνο έχει ελεγχθεί και πληροί τις απαιτήσεις έκθεσης σε ραδιοσυχνότητες, όταν χρησιμοποιείται ως εξής:

 Στα αυτιά σας: Κρατήστε το τηλέφωνο όπως θα κρατούσατε ένα σταθερό, ενσύρματο τηλέφωνο.

• Στο σώμα σας: Όταν μεταφέρετε το τηλέφωνο, θα πρέπει να το τοποθετήσετε σε θήκη που δεν περιέχει μεταλλικά εξαρτήματα και σε απόσταση 2.5 εκ από το σώμα σας. Η χρήση άλλων αξεσουάρ μπορεί να ακυρώσει τη συμμόρφωση με τις απαιτήσεις έκθεσης σε ραδιοσυχνότητες. Γενικά, το τηλέφωνο θα πρέπει να απέχει τουλάχιστον 2.5 εκ. από το σώμα σας.

Μεταφορά δεδομένων: Κατά τη μεταφορά δεδομένων μέσω
 του τηλεφώνου, θα πρέπει να το τοποθετήσετε σε απόσταση τουλάχιστον 2.5 εκ.
 από το σώμα σας, καθ' όλη τη διάρκεια της μετάδοσης δεδομένων.

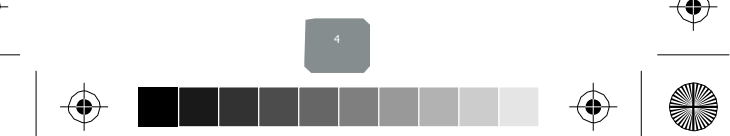

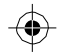

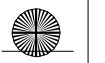

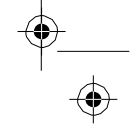

## Περιβάλλον

Συσκευασία: Για να διευκολυνθεί η ανακύκλωση των υλικών συσκευασίας, παρακαλούμε να τηρείτε τους κανόνες απόρριψης που ισχύουν γι' αυτό το είδος απορριμμάτων.

Μπαταρίες: Οι άχρηστες μπαταρίες θα πρέπει να ρίπτονται σε ειδικά σημεία ανακύκλωσης μπαταριών.

Συσκευή: Το σύμβολο ενός κάδου απορριμμάτων με ροδάκια και ένος «Χ» που υπάρχει πάνω στο προϊόν, σημαίνει ότι ανήκει στην οικογένεια των ειδών ηλεκτρικού και ηλεκτρονικού εξοπλισμού.

Για την προύθηση της ανοκείνλωσης, της ανάκτησης των αποβλήτων ηλεκτρικού και ηλεκτρονικού εξοπλιαμού (WEEE) και ταυτόχρονα την προστασία του περιβάλλοντος θαι πρέπου και υπακούτε στους ευρωπαϊκούς κανοινομούς διαφέμοης αποβλήτων και απορυμμάτων τέτοων συσειών, που εφαρμάζονται μέσω της τοποίς αυτοδιοίκησης.

## 1 Για να ξεκινήσετε

### 1.1 Τοποθέτηση κάρτας SIM, μπαταρίας και κάρτας μνήμης

Αυτό το κινητό τηλέφωνο δέχεται έως δύο κάρτες τύπου <u>Micro SIM</u>. Πάντα να απενεργοποιείτε το κινητό τηλέφωνο πριν τοποθετήσετε ή αντικαταστήσετε την κάρτα SIM και την κάρτα μνήμης.

### Για να τοποθετήσετε την κάρτα SIM

Η κάρτα SIM περιέχει τον αριθμό τηλεφώνου σας, πληροφορίες σχετικά με τον τηλετικοινωνιακό σας πάροχο, καθώς και μνήμη τηλεφωνικού καταλόγου/ μηνυμάτων. Η συσκευή αυτή υποστηβίει κάρτες Micro Sim 2G, 3G (WCDMA) ή 4G (FDD\_LTE).

1. Οι υποδοχές καρτών SIM (τύπου Micro SIM) βρίσκονται στα πλάγια.

2. Για να τοποθετήσετε την κάρτα SIM, τοποθετήστε το ειδικό κλειδάκι στην εγκοπή που υπάρχει στα πλάγια του τηλεφώνου, στην αριστερή πλευρά, και πιόστε. Στη συνέχεια τραβήζει για να βγάλετε το αφαιρουμένο πλακάκι. Τοποθετήστε την κάρτα SIM στην υποδοχή που υπάρχει στο αφαιρούμενο πλακάκι (βλ. δυπλανή εικόνα) και στη συνέχεια τοποθετήστε το αφαιρούμενο πλακάκι (βλ. δυπλανή εικόνα) και στη συνέχεια τοποθετήστε το αφαιρούμενο πλακάκι.

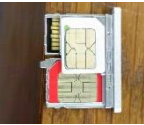

Σημείωση: • Το τηλέφωνο υποστηρίζει δύο κάρτες SIM. Και οι δύο υποδοχές καρτών SIM μπορούν να υποστηρίζουν κάρτες SIM 3G (WCDMA) ή 4G (FDD\_LTE), αλλά μόνο μία κάρτα SIM τη φορά θα μπορεί να χρησιμοποιηθεί για 4G.

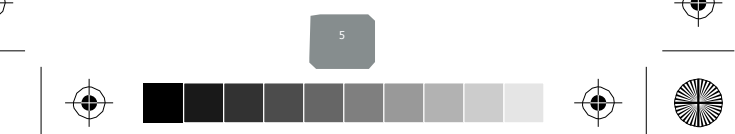

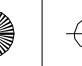

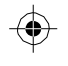

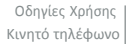

Εάν θέλετε να χρησιμοποιήσετε τη λειτουργία 4G, παρακαλούμε να τοποθετήσετε κάρτα 4G στην υποδοχή κάρτας (Προεπιλεγμένο είδος είναι το 4G. Μπορείτε να αλλάξετε αυτή τη ρύθμιση μέσω του μενού Ρυθμίσεις/Περισσότερα.../Δίκτυα κινητής / Προτιμώμενο είδος δικτύου). Αν τοποθετήσετε κάρτα 3G σε κάποια υποδοχή, θα μπορείτε να την χρησιμοποιήσετε μόνο νια 3G ή 2G.

 Κάποιες παλιές κάρτες SIM μπορεί να μην λειτουργούν με τη συσκευή σας. Θα πρέπει να επικοινωνήσετε με τον τηλεπικοινωνιακό πάροχό σας για να σας τις αντικαταστήσει. Μπορεί να υπάρξουν σχετικές χρεώσεις.

### Για να τοποθετήσετε κάρτα μνήμης

Για να αποκτήσετε επιπλέον χώρο αποθήκευσης για τις φωτογραφίες, τα βίντεο, τη μουσική και τα αρχεία σας, μπορείτε να αγοράσετε μια κάρτα μνήμης και να την τοποθετήσετε στη συσκευή σας.

- Η υποδοχή κάρτας μνήμης (τύπου microSD) βρίσκεται δίπλα στην υποδοχή της κάρτας SIM.
- Για να τοποθετήσετε την κάρτα μνήμης, τοποθετήστε το ειδικό κλειδάκι στην εγκοπή που υπάρχει στα πλάγια του τηλεφώνου. στην αριστερή πλευρά, και πιέστε. Στη συνέχεια τραβήξτε για να βγάλετε το αφαιρουμένο πλακάκι. Τοποθετήστε την κάρτα μνήμης στην υποδοχή που υπάρχει στο αφαιρούμενο πλακάκι (βλ. διπλανή εικόνα) και στη συνέχεια τοποθετήστε το αφαιρούμενο πλακάκι ξανά μέσα στην υποδοχή του κινητού τηλεφώνου.

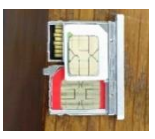

### 1.2 Ενερνοποίηση της συσκευής

### Ενεργοποίηση/ Απενεργοποίηση

Για να ενεργοποιήσετε το τηλέφωνό σας, κρατήστε πατημένο το πλήκτρο POWER. Για ν' απενεργοποιήσετε το τηλέφωνό σας, κρατήστε πατημένο το πλήκτρο POWER για να εμφανιστεί το μενού απενερνοποίησης. Στη συνέχεια πιέστε «Απενερνοποίηση» για ν' απενεργοποιήσετε το τηλέφωνο.

### Αθόρυβη λειτουργία

Για να θέσετε το τηλέφωνό σας σε αθόρυβη λειτουργία, πιέστε και κρατήστε πατημένο το πλήκτρο μείωσης

έντασης (-). Εναλλακτικά, στην Αρχική Οθόνη, αγγίξτε το πλήκτρο κι επιλέξτε Ρυθμίσεις > Ήχοι & ειδοποιήσεις. Κατόπιν επιλέξτε 'Αθόρυβο'.

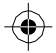

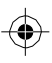

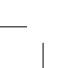

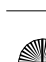

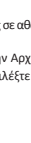

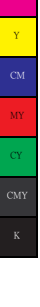

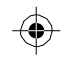

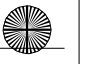

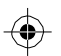

### Αρχική Οθόνη

Η Αρχική Οθόνη είναι το σημείο εκκίνησης για τη χρήση όλων των εφαρμογών του τηλεφώνου σας. Μπορείτε να προσαρμόσετε την Αρχική οθόνη για να εμφανίζονται οι επιθυμητές εφαρμογές, συντομεύσεις και γραφικά στοιχεία.

### 1.3 Εικονίδια Κατάστασης

### Εικονίδια κατάστασης σύνδεσης

Στο πάνω μέρος της οθόνης του τηλεφώνου σας βρίσκεται η μπάρα κατάστασης. Στα αριστερά εμφανίζονται κάποια εικονίδια ειδοποιήσεων για να σας πληροφορούν αν έχετε νέα μηνύματα, υποχρεώσεις που έχετε καταχωρήσει στο ημερολόγιο ή άλλα συμβάντα. Στα δεξιά της μπάρας κατάστασης υπάρχουν τα εικονίδια κατάστασης σύνδεσης.

|            | Σήμα δικτύου:<br>E:GSM<br>3G:WCDMA<br>4G:FDD-LTE | Δ            | Σφάλμα πρόσβασης/<br>συγχρονισμού                                                |
|------------|--------------------------------------------------|--------------|----------------------------------------------------------------------------------|
| び          | Προώθηση κλήσεων                                 | 0            | Αναπαράγεται<br>κάποιο τραγούδι                                                  |
| 3<         | Αναπάντητη κλήση                                 | •            | Έχετε συνδεθεί σε<br>ασύρματο δίκτυο<br>(Wi-Fi)                                  |
| Œ          | SMS/MMS                                          | s)           | Υπάρχει κλήση σε<br>εξέλιξη.                                                     |
| $\bigcirc$ | Έχετε ορίσει ξυπνητήρι                           | $\mathbf{+}$ | Όλες οι ασύρματες επικοινωνίες<br>είναι απενεργοποιημένες<br>(Λειτουργία πτήσης) |

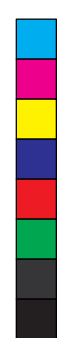

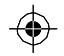

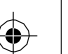

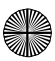

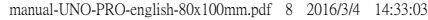

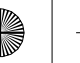

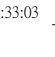

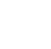

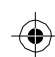

| Ļ  | Ο ήχος είναι<br>απενεργοποιημένος<br>(Δόνηση) | 0 | Αθόρυβη λειτουργία                               |
|----|-----------------------------------------------|---|--------------------------------------------------|
| *  | Το Bluetooth είναι<br>ενεργοποιημένο          |   | Η στάθμη της μπαταρίας<br>είναι χαμηλή           |
| ÷. | Σύνδεση με ΡC                                 |   | Η στάθμη της<br>μπαταρίας είναι πολύ<br>χαμηλή!  |
| Œ  | SMS/MMS                                       | ¢ | Έχετε συνδεθεί σε<br>ασύρματο δίκτυο (Wi-<br>Fi) |
| Q  | Σύνδεση<br>ακουστικών                         | 9 | Η μπαταρία φορτίζει                              |

### Ανάγνωση ειδοποιήσεων

Όταν βλέπετε μια ειδοποίηση στη μπάρα κατάστασης, πιέστε στη μπάρα και σύρετε το δάχτυλό σας προς τα κάτω για να ανοίξει η λίστα ειδοποιήσεων που εμφανίζεται στο συρόμενο παράθυρο.

Οι ειδοποιήσεις προβάλλουν πληροφορίες όπως η τρέχουσα κατάσταση κλήσης, η προώθηση κλήσεων, η αναπαραγωγή τραγουδιών κ.ά.

Ειδοποιήσεις εμφανίζονται για τυχόν νέα μηνύματα, υποχρεώσεις που έχετε καταχωρήσει στο ημερολόγιο και ξυπνητήρια. Μπορείτε να διαγράψετε τη λίστα ειδοποιήσεων επιλέγοντας Ακύρωση στο πάνω μέρος του παραθύρου ειδοποιήσεων.

Για να ανοίξετε τα μηνύματα, τις υπενθυμίσεις ή άλλες ειδοποιήσεις, απλά πιέστε τα. Για να κλείσετε το παράθυρο ειδοποιήσεων, σύρετε το δάχτυλό σας προς τα πάνω.

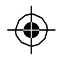

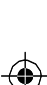

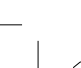

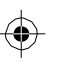

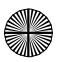

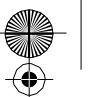

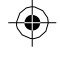

Σημειώσεις: Στην Αρχική Οθόνη, πιέστε στη μπάρα ειδοποιήσεων και σύρετε προς τα κάτω για ν' ανοίξει. Μπορείτε να αγγίξετε το

εικονίδιο তτο πάνω μέρος της οθόνης για να μπείτε στην οθόνη συντομεύσεων: Λειτουργία πτήσης, Wi-Fi, Bluetooth, Σύνδεση δεδομένων, Φωτεινότητα. Μπορείτε να ενεργοποιήσετε/ απενεργοποιήσετε εύκολα την επιθυμητή λειτουργία.

## 2 Χρήση του τηλεφώνου

## 2.1 Ενεργοπ./ απενεργοπ. της λειτουργίας τηλεφώνου

### Για να ενεργοποιήσετε/ απενεργοποιήσετε την Λειτουργία Πτήσης

Σε πολλές χώρες απαγορεύεται η χρήση κινητών τηλεφώνων κατά τη διάρκεια πτήσεων. Στην περίπτωση αυτή, θα πρέπει να θέσετε το τηλέφωνό σας σε Λειτουργία πτήσης. Όταν έχετε ενεργοποιημένη την Λειτουργία πτήσης, όλα τα ασύρματα σήματα της συσκευής σας θα είναι απενεργοποιημένα (τηλέφωνο, Bluetooth και Ασύρματο δίκτυο).

- 1. Πιέστε 🙂 -> Ρυθμίσεις -> Περισσότερα... -> Λειτουργία πτήσης.
- Πιέστε στην ένδειξη 'Λειτουργία πτήσης' για να ενεργοποιήσετε/ απενεργοποιήσετε αυτή τη λειτουργία.

Αν απενεργοποιήσετε την Λειτουργία πτήσης, όλες οι ασύρματες λειτουργίες του τηλεφώνου θα μπορούν να χρησιμοποιηθούν και πάλι κανονικά.

### Ρύθμιση της έντασης

Πιέστε το πλήκτρο έντασης στο πλάι του τηλεφώνου για να εμφανιστεί η οθόνη έντασης.

Όταν το τηλέφωνο είναι σε κατάσταση δόνησης, δεν θα ακούγεται ήχος κατά τη διάρκεια εισερχόμενης κλήσης, παρά μόνο δόνηση.

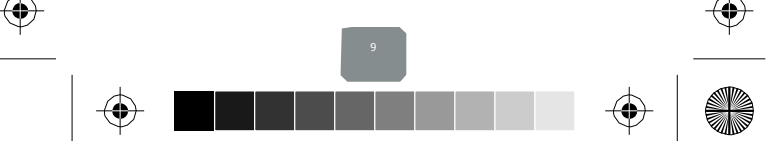

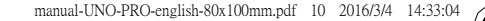

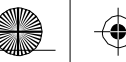

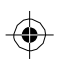

### 2.2 Πραγματοποίηση κλήσης

Στην Αρχική Οθόνη, πιέστε 🕮 -> Τηλέφωνο, για να μπείτε στην οθόνη κλήσεων.

 Πείστε στο αριθμητικό πληκτρολόγιο για να σχηματίσετε τον επιθυμητό αριθμό. Πιέστε <sup>'</sup>Διαγραφή' για να διαγράψετε τους αριθμούς που πληκτρολογήσατε. Πιέστε και κρατήστε πατημένο για να διαγράψετε όλους τους αριθμούς.

Για να πραγματοποιήσετε κλήση πιέστε το πλήκτρο Κλήσης. Για να τερματίσετε την κλήση, πιέστε το πλήκτρο Τερματισμού κλήσης (κόκκινο εικονίδιο).

 Στην οθόνη κλήσεων, πιέστε στην καρτέλα Ιστορικού Κλήσεων (Πρόσφατες) για να εμφανιστεί όλο το ιστορικό κλήσεων. Επιλέξτε κάποια καταχώρηση του ιστορικού για να καλέσετε ξανά.

3. Επίσης, μπορείτε να μπείτε στην καρτέλα επαφών, όπου εμφανίζονται όλες οι επαφές σας. Επιλέξτε την επιθυμητή και στη συνέχεια επιλέξτε τον αριθμό τηλεφώνου της για κλήση.

### 2.3 Απάντηση και Τερματισμός κλήσης

Όταν υπάρχει εισερχόμενη κλήση, εμφανίζεται σχετική οθόνη ειδοποίησης ώστε να μπορέσετε να απαντήσετε ή ν' απορρίψετε την κλήση.

1. Για ν' απαντήσετε στην εισερχόμενη κλήση, σύρετε το εικονίδιο απάντησης (πράσινο) προς τα δεξιά.

2. Για ν' απορρίψετε κάποια κλήση, σύρετε το εικονίδιο απόρριψης (κόκκινο) προς τα αριστερά.

### 2.4 Επιλογές ενώ συνομιλείτε

Κατά τη διάρκεια κάποιας συνομιλίας, μπορείτε να εμφανίσετε διάφορες επιλογές: Ηχείο, Σιγή, Αναμονή, Τερματισμός.

Να έχετε υπόψη σας ότι αν έχετε ενεργοποιήσει τη λειτουργία Bluetooth και έχετε συνδέσει hands-free, στο σημείο εμφάνισης περισσότερων επιλογών θα εμφανίζεται το σύμβολο του Bluetooth.

 Ηχείο: Για να χρησιμοποιήσετε την ανοιχτή ακρόαση. Επιλέξτε το ώστε να εμφανίσει μία πράσινη μπάρα. Για να το απενεργοποιήσετε, επιλέξτε το ξανά ώστε η μπάρα να σβήσει.

2. Αθόρυβο: Για να μην σας ακούει ο συνομιλητής σας, επιλέξτε το εικονίδιο 'Αθόρυβο' ώστε να εμφαινατεί μία πράσινη μπάρα. Για να το απενεργοποιήσετε, επιλέξτε το ξανά ώστε η μπάρα να οβήσει. Η μπάρα κατάστασης θα εμφανίσει αυτό το εικονίδιο όταν η λειτουργία είναι ενεργοποιημένη.

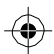

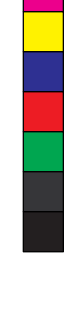

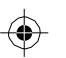

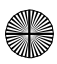

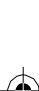

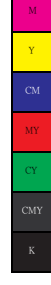

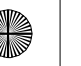

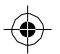

3. Αναμονή κλήσεων: Για να θέσετε κάποια ενεργή κλήση σε αναμονή, επιλέξτε το εικονόίδο 'Αναμονή' ώντε να εμφανοτεί μία πράσινη μπάρα. Για να απανεργοποιήσετε τη λειτουργία, επιλέξτε το ξανά ώστε η μπάρα να σβήσει. Αν απαντήσετε σε κάποια εισερχόμενη κλήση ενώ ήδη συνομιλέττε, η πρώτη θα μπει αυτόματα σε αναμονή. Η μπάρα κατάστασης θα εμφανίσει αυτό το εικονδίοιό άταν η λειτουργία είναι ενεργοποιημένη.

- 4. Προσθήκη κλήσης: Αν θέλετε να προσθέσετε νέα κλήση ενώ συνομιλείτε, σχηματίστε τον αριθμό και πιέστε 'Προσθήκη κλήσης'.
- Εισερχόμενη κλήση: Κατά τη διάρκεια κάποιας κλήσης, αν έχετε κάποια νέα εισερχόμενη κλήση, θα έχετε τις ακόλουθες επιλογές:
- Απάντηση στην νέα εισερχόμενη κλήση και τοποθέτηση της παλιάς σε αναμονή. Για εναλλαγή μεταξύ των κλήσεων, πιέστε 'Εναλλαγή κλήσεων' σε οποιαδήποτε στιγμή.
  - Αν δεν θέλετε να διακόψετε την κλήση ενώ είναι σε εξέλιξη, πιέστε το πλήκτρο τερματισμού κλήσης.
  - Αν έχετε μία κλήση σε εξέλιξη και μια δεύτερη σε αναμονή, πιέστε 'Τερματισμός όλων' για να τερματίσετε και τις δύο κλήσεις.

6. Μπορείτε να κάνετε συνομιλία- συνδιάσκεψη έως και με έξι άλλους συνομιλητές (συμπεριλαμβάνεστε κι εσείς στον αριθμό αυτό). Να έχετε υπόψη σας ότι μπορείτε να έχετε κι άλλες γραμμές σε αναμονή κατά τη διάρκεια κλήσης συνδιάσκεψης, ανεξάρτητα από τον αριθμό των συμμετεχόντων στη συνδιάσκεψη.

Σημείωση: Η παραπάνω λειτουργία θα πρέπει να υποστηρίζεται από τον τηλεπικοινωνιακό σας πάροχο και θα πρέπει να εγγραφείτε συνδρομητές στη σχετική υπηρεσία. Επικοινωνήστε με τον τηλεπικοινωνιακό σας πάροχο για λειτουρέρειες.

### 2.5 Χρήση του ιστορικού κλήσεων

Αν έχετε κάποια αναπάντητη κλήση, εμφανίζεται το εικονίδιο αναπάντητης κλήσης μπάρα ειδοποιήσεων.

2. Χρησιμοποιήστε την καρτέλα 'Ιστορικό κλήσεων' για να δείτε ποιος σας πήρε τηλέφωνο ή για να δείτε όλες τις εισερχόμενες και εξερχόμενες ικλήσεις. Για ν' ανοίξετε την καρτέλα 'Ιστορικό ιλήσεων', πιάστε το πλήκτρο 'Ιστορικό ιλήσεων' στην Οθόην του τηλεφώνου για να μπείτε στη λίπσι αιτορικού κλήσεων.

 Κάντε κύλιση για να επιλέξετε την επαφή ή τον αριθμό που θέλετε να καλέσετε και στη συνέχεια πιέστε το πλήκτρο 'Κλήσης'.

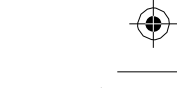

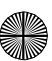

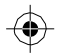

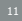

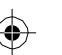

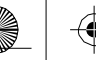

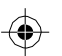

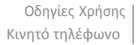

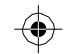

 Πιέστε και κρατήστε πατημένο στην επιθυμητή επαφή που θέλετε να καλέσετε και στη συνέχεια επιλέξτε μεταξύ των εξής: Κλήση, Επεξεργασία αριθμού πριν από την κλήση, Αποστολή SMS, Προσθήκη στις επαφές ή κατάργηση από το ιστορικό κλήσεων του τηλεφώνου.

## 3 ActiveSync

### 3.1 Συγχρονισμός δεδομένων

Κάποιες εφαρμογές στο τηλέφωνό σας (Επαφές κ.ά.) σας παρέγουν πρόσβαση στις ίδιες προσωπικές πληροφορίες που προσθέτετε, προβάλλετε και επεξεργάζεστε μέσω του υπολογιστή σας χρησιμοποιώντας τις διάφορες εφαρμογές Internet. Αυτό σημαίνει ότι όταν προσθέσετε. αλλάξετε ή διαγράψετε τις πληροφορίες σας σε οποιαδήποτε από αυτές τις εφαρμογές στο Internet, τα στοιχεία θα ενημερώνονται και στο τηλέφωνό σας, και αντίστροφα. Επίσης, αν χάσετε το τηλέφωνό σας ή εάν το τηλέφωνό σας καταστραφεί, τα προσωπικά σας στοιχεία δεν θα χαθούν και θα μπορείτε να τα μεταφέρετε σε άλλο τηλέφωνο.

Αυτό το «καθρέφτισμα» των πληροφοριών γίνεται μέσω συνχρονισμού των δεδομένων. Ο συνχρονισμός των δεδομένων γίνεται στο παρασκήνιο ώστε να μην σας εμποδίζει. Θα καταλάβετε

ότι τα δεδομένα σας συγχρονίζονται όταν βλέπετε το εικονίδιο συγχρονισμού στη γραμμή κατάστασης :

Επειδή η ασύρματη αποστολή μενάλων ποσοτήτων δεδομένων απαιτεί χρόνο και πολύ bandwidth, υπάρχουν κάποιες ρυθμίσεις στο τηλέφωνο που σας επιτρέπουν να ελένξετε το συγχρονισμό των δεδομένων σας.

#### Συγχρονισμός μέσω εφαρμογών

Για να ελέγξετε το συγχρονισμό των Επαφών σας, μπορείτε να κάνετε τα ακόλουθα:

| с. |
|----|
| J  |

Επιλέξτε Λογαριασμοί. Όταν πραγματοποιείται συγχρονισμός μέσω κάποιας εφαρμογής.

🚄. Επίσης θα δείτε την πιο πρόσφατη ημερομηνία θα δείτε το εικονίδιο συγχρονισμού 🖺 συγχρονισμού.

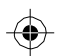

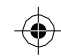

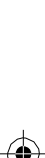

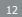

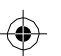

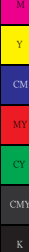

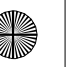

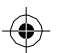

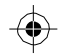

3. Όποτε κάνετε αλλαγές στις πληροφορίες Επαφών ή λαμβάνετε κάποιο μήνυμα, θα πραγματοποιείται συγχρονισμός. Μπορείτε ν' αλλάξετε αυτή τη συμπεριφορά:

Αυτόματος συγχρονισμός: Όταν έχετε κάνει αυτή την επιλογή, ο συγχρονισμός των επαφών θα γίνεται αυτόματα όταν κάνετε αλλαγές ή Λαμβάνετε νέα μηνύματα. Αν έχετε απενεργοποιήσει αυτή τη λειτουργία, οι πληροφορίες δεν θα συγχρονίζονται αυτόματα, παρότι μπορείτε να κάνετε εμορκίνητα συγχρονισμό, κάνοντας τις σχετικές επιλογές στα αντίστοιχα κουτάκια.

4. Προβλήματα συγχρονισμού:

Αν δείτε αυτό το εικονίδιο στα αριστερά του πλαισίου ελέγχου συγχρονισμού, τότε σημαίνει ότι υπήρξε ένα προσωρινό πρόβλημα με το συγχρονισμό των δεδομένων. Ελέγξτε τη σύνδεση δεδομένων σας και δοκιμάστε ξανά.

## 4 Bluetooth

Μπορείτε να χρησιμοποιείτε τη λειτουργία Bluetooth για να πραγματοποιείτε και να λαμβάνετε κλήσεις χρησιμοποιώντας ακουστικό ή hands-free αυτοκινήτου.

### Ενεργοποίηση Bluetooth

1. Στην Αρχική Οθόνη πιέστε 🗰 και στη συνέχεια επιλέξτε Ρυθμίσεις.

2. Επιλέξτε Bluetooth και, στη συνέχεια "Bluetooth", για να ενεργοποιήσετε τη λειτουργία Bluetooth.

3. Κατόπιν θα εμφανιστεί το εικονίδιο Bluetooth στη μπάρα κατάστασης.

### Ανιχνευσιμότητα της συσκευής σας

Από προεπιλογή, το τηλέφωνό σας είναι ανιχνεύσιμο από άλλες συσκευές. Αυτό σημαίνει ότι άλλες συσκευές Bluetooth θα βλέπουν το τηλέφωνό σας όταν πραγματοποιούν αναζήτηση για συσκευές Bluetooth.

### Αλλαγή ονόματος Bluetooth

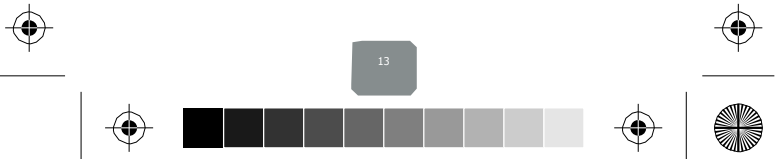

M Y CM MY CY CMY

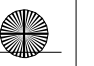

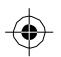

#### 1. Βεβαιωθείτε ότι έχετε ενεργοποιήσει το Bluetooth

- 2. Επιλέξτε Ρυθμίσεις > Bluetooth > Ρυθμίσεις Bluetooth > Όνομα συσκευής.
- Πληκτρολογήστε όνομα για τη συσκευή σας στο παράθυρο διαλόγου και στη συνέχεια επιλέξτε 'ΟΚ'.
- 4. Το νέο όνομα της συσκευής σας εμφανίζεται στην οθόνη ρυθμίσεων Bluetooth.

#### Σύζευξη & σύνδεση με συσκευές Bluetooth

Πριν το τηλέφωνό σας να μπορέσει να επικοινωνήσει με ακουστικό Bluetooth ή Hands-free, οι συσκευές θα πρέπει να είναι "συζευγμένες" και στη συνέχεια "συνδεδεμένες":

1. Βεβαιωθείτε ότι έχετε ενεργοποιήσει το Bluetooth.

 Το τηλέφωνό σας θα ξεκινήσει να αναζητά συσκευές Bluetooth που βρίσκονται εντός εμβέλειας. Καθώς εντοπίζονται, εμφανίζονται στη λίστα συσκευών.

- 3. Για σύζευξη με κάποια συσκευή από τη λίστα, αρχικά επιλέξτε την.
- Πληκτρολογήστε τον αριθμό PIN που επιλέξατε από την άλλη συσκευή και πιέστε 'ΟΚ'.
- 5. Αφού πραγματοποιηθεί σύζευξη, επιλέξτε το όνομα της συσκευής για σύνδεση.
- 6. Οι πληροφορίες σύζευξης και σύνδεσης εμφανίζονται κάτω από το όνομα της συσκευής.

 Αφού εμφανιστεί η ένδειξη σύνδεσης μπορείτε να ξεκινήσετε να πραγματοποιείτε ή να λαμβάνετε τηλεφωνικές κλήσεις.

8. Για αποσύνδεση ή κατάργηση σύζευξης, πιέστε και κρατήστε πατημένο το όνομα της επιθυμητής συσκευής για να εμφανιστεί το σχετικό αναδιόμενο μενού. Επιλέξτε Αποσύνδεση η Κατάργηση σύζευξης. Αν επιλέξετε Κατάργηση σύζευξης θα πραγματοποιηθεί παυτόχρονα και αποσύνδεση.

Σημειώσεις: Το τηλέγδωνο σας υποστηρίζει μόνο ακουστικά και hands-free Bluetooth. Αν προσπαθήσετε να συνδεθείτε με συσκευή που δεν είναι hands-free ακουστικό ή σετ αυτοκινήτου, τότε θα λάβετε το μήνυμα "αδυναμία σύνδεσης".

Αν κάνετε σύζευξη με ένα δεύτερο ακουστικό, ενώ είστε συνδεδεμένοι με το πρώτο, το πρώτο ακουστικό θα παραμείνει συνδεδεμένο. Αν θέλετε να επιλέξετε το δεύτερο ακουστικό, θα πρέπει να το κάνετε χειροκίνητα.

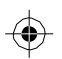

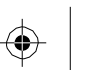

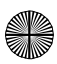

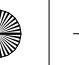

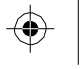

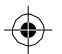

#### Νέα αναζήτηση για συσκευές Bluetooth

Για να ενημερώσετε τη λίστα συσκευών Bluetooth. επιλέξτε 'Αναγέωση".

## 5 Επαφές

Οι επαφές σας στο τηλέφωνο παραμένουν συγχρονισμένες με τις επαφές σας που αποθηκεύονται στο Internet.

Για προβολή των επαφών του τηλεφώνου σας, πιέστε κι επιλέξτε Επαφές. Οι επαφές που ανήκουν σε μια συγκεκριμένη ομάδα (μπορείτε να επιλέξετε ποια ομάδα), αναφέρονται στην καρτέλα Επαφές. Μόνο οι επαφές που έχετε επιλέξει ως Αγαπημένες θα αναφέρονται στην καρτέλα Αγαπημένα. Πλοηγηθείτε στις επαφές σας σύροντας το δάκτυλό σας προς τα πάνω ή προς τα κάτω στην οθόνη. Ένας άλλος τρόπος για να βρείτε μια επαφή γρήγορα είναι να χρησιμοποιήσετε το πλήκτρο "Αναζήτηση", να πληκτρολογήσετε το πρώτο γράμμα του ονόματος που αναζητάτε και να πατήσετε στο εικονίδιο αναζήτησης. Οι επαφές που ταιριάζουν με αυτά τα στοιχεία εμφανίζονται στην οθόνη.

Από την καρτέλα Επαφές, μπορείτε να κάνετε:

 Προβολή κάποιας επαφής: Αγγίξετε το όνομα της επαφής για να ανοίξετε το σχετικό μενού όπου φαίνονται όλες οι αποθηκευμένες πληροφορίες της.

 Επεξεργασία κάποιας επαφής: Από το μενού λεπτομερειών επαφής μπορείτε να επιλέξετε να δείτε την οθόνη λεπτομερειών επαφής, να καλέσετε την επαφή, να στείλετε μήνυμα κειμένου, να προσθέσετε ή να αφαιρέσετε αστέρι, να επεξεργαστείτε τα στοιχεία επικοινωνίας κ.ά.

 Από το μενού λεπτομερειών επαφής πιέστε το πλήκτρο MENU (Μενού) για ν' ανοίξετε το αντίστοιχο μενού. Μπορείτε να κάνετε κοινή χρήσης της επαφής, να την τοποθετήσετε στην αρχική οθόνη ή να την εκτυπώσετε.

### Προσθήκη επαφής

1. Στην Αρχική Οθόνη πιέστε 📖 και στη συνέχεια επιλέξτε Επαφές. Εμφανίζεται η λίστα επαφών.

- Πιέστε στο εικονίδιο + στο κάτω μέρος της οθόνης για να προσθέσετε μια νέα επαφή.
- Καταχωρήστε όλες τις πληροφορίες που θέλετε να αποθηκεύσετε για αυτήν την επαφή στα κατάλληλα πεδία.

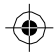

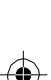

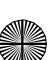

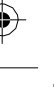

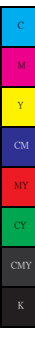

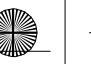

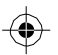

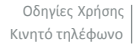

Θα πρέπει να καταχωρήσετε κάποια στοιχεία για να αποθηκεύσετε μια επαφή. Για να αλλάξετε την προεπιλεγμένη ετικέτα, επιλέξτε το όνομα της ετικέτας για να ανοίξητε το μενού ετικέτας. Επιλέξτε μια διαφορετική ετικέτα ή δημιουργήστε μια προσσαμροσμένη ετικέτα. Για να προσθέσετε περισσότερα πεδία, επιλέξτε Προσθήκη άλλου πεδίου».

4. Μπορείτε να ορίσετε ένα εικονίδιο αναγνώρισης στην επαφή σας πατώντας το εικονίδιο Caller ID. Ανοίγει η εφαρμογή Γκαλερί (Συλλογή). Πλοηγήθείτε σε κάποια φωτογραφία και επιλέξτε το μέγεθος περικοπής με τα δάχτιλά σας. Όταν τελειώσετε, επιλέξτε «Περικοπή». Η εικόνα θα είναι πλόεον συλδεδειμένη με την επαφή σας. Αν δεν ορίσετε εικόνα, θα εμφανιστεί το προεπιλεγμένο εικοινδίιο του android.

5. Για ν' αποθηκεύσετε την επιθυμητή επαφή, πιέστε Πίσω ή «Ολοκληρώθηκε».

#### Εισαγωγή επαφών από την κάρτα SIM

Αν έχετε αποθηκευμένα ονόματα και αριθμούς τηλεφώνου στην κάρτα SIM σας, μπορείτε να προσθέσετε αυτές τις επαφές στη μνήμη του τηλεφώνου σας, χρησιμοποιώντας αυτή τη ρύθμιση. Από τη λίστα επαφών, πιέστε το πλήκτρο MENU (Μενού) για να επιλέξετε «Εισαγωγή / εξαγωγή». Μπορείτε να επιλέξετε εισαγωγή από την κάρτα SIM ή από κάρτα μνήμης, αφού εμφανιστεί η λίστα με τις επαφές, για να κάνετε:

Εισαγωγή όλων των ονομάτων/ αριθμών στη λίστα – Πιέστε Μενού και στη συνέχεια Εισαγωγή όλων. Η Εισαγωγή μόνο ορισμένων ονομάτων / αριθμών από τη λίστα - Επιλέξτε το όνομα / τον αριθμό που θέλετε να εισάγετε και στη συνέχεια επαναλάβετε για τους άλλους, όπως επιθυμείτε. (Μόλις επιλέξετε όνομα / αριθμό, πραγματοποιείται εισαγωγή).

## 6 Πολυμέσα

### 6.1 Κάμερα & Φωτογραφίες

Όλες οι φωτογραφίες που τραβάτε ή βλέπετε στο τηλέφωνό σας, είναι αποθηκευμένες στην κάρτα μνήμης ή στη μνήμη του τηλεφώνου. Για να έχετε περισσότερο χώρο για φωτογραφίες, καλό είναι να έχετε τοποθετήσει κάρτα μνήμης.

### Για να τραβήξετε φωτογραφίες

Οι φωτογραφίες που έχετε τραβήξει αποθηκεύονται στο φάκελο "DCIM" στην κάρτα μνήμης σας ή στο τηλέφωνο.

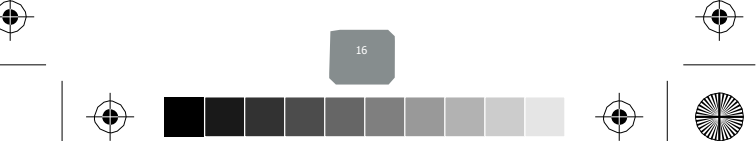

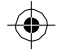

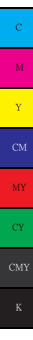

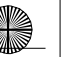

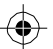

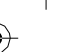

Συμβουλή: Πριν τραβήξετε κάποια φωτογραφία, σκουπίστε το παράθυρο του φακού (στο πίσω μέρος) για να το καθαρίσετε.

1. Για να ανοίξετε την κάμερα, από την Αρχική οθόνη, πιέστε 🗰 και στη συνέχεια στο εικονίδιο κάμερας.

2. Η κάμερα θα ανοίξει. Στοχεύστε και κρατήστε σταθερό το τηλέφωνο. Αγγίζτε το πλήκτρο κάμερας για να τραβήξετε τη φωτογραφία. Συνεχίστε να κρατάτε το κινητό σταθερό για ένα δευτερόλεπτο και θα ακούσει τον ήχο του ικλείστρου.

 Εάν επιλέξετε Αποθήκευση, Ορισμός ως ή Κοινή χρήση, η φωτογραφία σας αποθηκεύεται στην εφαρμογή Γκαλερί (Συλλογή).

### Προβολή των φωτογραφιών σας

Για να δείτε τις φωτογραφίες που έχετε τραβήξει, καθώς και άλλες που έχετε αποθηκεύσει στην κάρτα μνήμης ή τη μνήμη του τηλεφώνου, μεταβείτε στην εφαρμογή Γκαλερί (Συλλογή):

 Ανάλογα με τον αριθμό των αποθηκευμένων φωτογραφιών, μπορεί να χρειαστούν μερικά δευτερόλεπτα για να εμφανιστούν.

3. Εάν έχετε αποθηκεύσει τις φωτογοραφίες σας σε φακέλους στην κάρτα μνήμης σας, τότε οι φάκελοι θα εμφανίζονται ως ξεχωριστά "άλμπουμ". Το πάνω αριστερά άλμπουμ περιέχει όλες τις φωτογραφίες όλων των άλμπουμ.

4. Οι φωτογραφίες εμφανίζονται σε ένα πλέγμα, με μορφή μικρογραφιών. Μπορείτε να επιλέξετε να εμφανίζονται μικρότερα ή μεγαλύτερα εικονίδια από το μενού Ρυθμίσεις.

5. Για να ανοίξετε μια φωτογραφία σε προβολή πλήρους οθόνης, απλά αγγίξτε την. Όταν προβάλλεται σε πλήρη σάλνη, χρησιμοποιήστε τα βέλη για να μεταικινηθείτε στις φωτογραφίες αυτού του άλμπουμ. Αν εξαφαινατούν τα βέλη, αγγίζτε τη φωτογραφία ξανά για να εμφαινιστούν τα βέλη και τα στοιχεία ελέγχου μεγέθυνης.

#### Επιλογές φωτογραφιών

Μπορείτε να κάνετε τις εξής επιλογές ενώ βλέπετε τις φωτογραφίες σας: Σημείωση: Σε όλες τις παρακάτω οδηγίες, μπορείτε να αγγίξετε παρατεταμένα μια φωτογραφία για να ανοίξετε το πτυσσόμενο μενού ώστε να αποκτήσετε πρόσβαση σε όλες τις επιλογές, αντί να ανοίξετε την φωτογραφία σε προβολή πλήρους οθόνης.

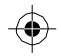

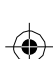

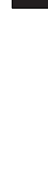

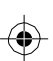

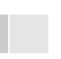

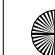

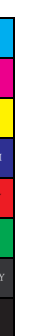

γ

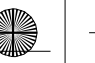

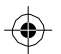

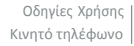

 Προβολή σε πλήρη οθόνη: Επιλέξτε μια φωτογραφία για να την ανοίξετε σε προβολή πλήρους οθόνης.

2. Κοινή χρήση φωτογραφίας: Σε προβολή πλήρους οθόνης, πιέστε το πλήκτρο MENU (Μενού) και επιλέξτε Κοινή χρήση. Επιλέξτε κοινή χρήση της φωτογραφία σας μέσω μηνυμάτων (MMS), ή άλλης εφαρμογής (εφόσον έχετε άλλη εφαρμογή εγκατεστημένη στο τηλέφωνό σας η οποία υποστηρίζει κοινή χρήση).

3. Ορισμός ως ταπετσαρία: Σε προβολή πλήρους οθόνης, πιέστε το πλήκτρο MENU (Μενού) και επιλέξτε Ορισμός ως. Από το μενού που ανοίγει επιλέξτε Ταπετσαρία. Αγγίξτε & κρατήστε μια άκρη του κάδρου περικοπής για να εμφανιστούν τα βέλη επιλογής μεγέθους και στη συνέχεια ρυθμίστε το μέγεθος. Πιέστε στο κέντρο του κάδρου και σύρετε για να το μετακινήσετε. Όταν είστε ικανοποιημένοι με το αποτέλεσμα, πιέστε «Αποσθικειση».

Ορισμός ως εικόνας επαφής: Σε προβολή πλήρους οθόνης, πιέστε το πλήκτρο MENU (Mevoù) και επιλέξτε Ορισμός ως, Από το μενού που ανοίγει, επιλέξτε το εικονίδιο Επαφή. Ανοίγει η λίστα επαφών ασς. Επιλέξτε την επαφή που θέλετε να συσχετίσετε με την φωτογραφία. Αγγίξτε & κρατήστε μια άκρη του κάδρου περικοπής για να εμφανιστούν τα βέλη επιλογής μεγέθους και στη συνέχεια ρυθμίστε το μέγεθος. Γιάστε στο κέντρο του κάδρου και σύρετε για να το μετακινήσετε. Όταν είστε ικανοποιημένοι με το αποτέλεσμα, πιέστε «Αποθήκευση». Η φωτογραφία θα εμφανιστεί στην οθόνη λεπτομερειών επαφής, καθώς και όταν σας καλεί η συγκεκριμένη επαφή.

4. Περικοπή φωτογραφίας: Σε προβολή πλήρους οθόνης, πιέστε το πλήκτρο MENU (Μενού) και επιλέξτε Περισσότερα> Περικοπή. Αγγίξτε & κρατήστε μια άκρη του κάδρου περικοπής για να εμφάανιστούν τα βέλη επιλογής μεγέθους, και στη συνέχεια ρυθμίστε το μέγεθος. Πιέστε στο κέντρο του κάδρου και σύρετε για να το μετακινήσετε. Όταν είστε ικανοποιημένοι με το αποτέλεσμα, πιέστε «Αποθήκευση». Επιλέξτε Απόρριψη για να ακοιρώστετ Το πρωτότυπό σκοινή. Η φωτογραφία που περικόπηκά σκοινής μεγάνανται το ποτέλεσμα, πιέστε «Αποθήκευση». Επιλέξτε Απόρριψη για να ακοιρώστετ το πορικούτιση δεν θα επηρεαστεί.

5. Περιατροφή φωτογραφίας: Σε προβολή πλήρους οθόνης, πιέστε το πλήκτρο MENU (Μενού) και επιλέξτε Περιστροφή. Επιλέξτε Περιστροφή αριστερά (αριστερόστροφα) ή Περιστροφή δεξιά (δεξιόστροφα). Η φωτογραφία σας περιστρέφεται και αποθηκεύεται αυτόματα.

6.Διαγραφή φωτογραφίας: Σε προβολή πλήρους οθόνης, πιέστε το πλήκτρο MENU (Μενού) και επιλέξτε Διαγραφή. Η φωτογραφία θα διαγραφεί από την κάρτα μνήμης μετά τη σχετική επιβεβαίωση.

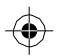

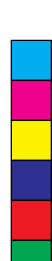

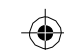

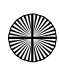

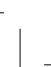

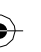

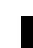

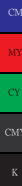

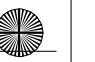

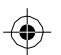

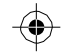

8 Εμφάνιση λεπτομερειών φωτογραφίας: Ανοίγει το παράθυρο λεπτομερειών φωτογραφίας. Μπορείτε να δείτε το όνομα, την ανάλυση, το μέγεθος του αρχείου και την ημερομηνία της φωτογραφίας.

### 6.2 Μουσική

Για να ανοίξετε τη βιβλιοθήκη μουσικής, ενώ βρίσκεστε στην Αρχική οθόνη, πιέστε 🗰 και επιλέξτε το εικονίδιο «Μουσική».

Η μουσική σας είναι οργανωμένη σε τέσσερις κατηγορίες: Καλλιτέχνες, Άλμπουμ, Τραγούδια και Λίστες αναπαραγωγής. Επιλέξει κάποια κατηγορία για να δείτε τις σχετικές λίστες. Αφού μπείτε στη λίστα, επιλέξτε το επιθυμητό τραγούδι.

Για παράδειγμα, αν επιλέξετε την κατηγορία Καλλιτέχνες. Θα δείτε μια λίστα των καλλιτεχνών με αλφάβητική σειρά. Εάν επιλέξετε έναν καλλιτέχνη, η λίστα ανοίγει για να δείτε τα άλμπουμ του συγκεριμένου καλλιτέχνη. Επιλέξτε ένα άλμπουμ και θα εμφανιστούν τα τραγούδια που περιέχει.

### Αναπαραγωγή μουσικής

Σε οποιοδήποτε σημείο στη βιβλιοθήκη σας, αγγίξτε και κρατήστε πατημένο σε κάποια λίστα (τραγούδι, καλλιτέχνη, άλμπουμ ή λίστα αναπαραγωγής) για να ανοίξετε το σχετικό μενού. Επιλέξτε Αναπαραγωγή για να ξεκινήσει η αναπαραγωγή και για να μεταβείτε στην οθόνη αναπαραγωγής.

## 7 Άλλες εφαρμογές

### 7.1 Ημερολόγιο

### Μέθοδοι προβολής ημερολογίου

Μπορείτε να δείτε πολλά συμβάντα ημερολογίου (υποχρεώσεις) στο τηλέφωνό σας. Κάθε ένα κυδικοποιείται με το δικό του χρώμα. Μπορείτε να δείτε το ημερολόγίο σας με διάφορους τρόπους. Αγγίζετ την ημερομηνία στο πάνω αριστερό μέρος της σόδυγης για να επιλέξετε μεταξύ: Ημιόρ. Εβδομάδα, Μήνας ή Ατζέντα.

### Δημιουργία συμβάντος (υποχρέωσης)

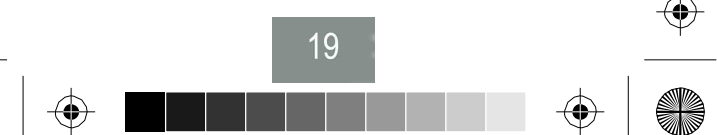

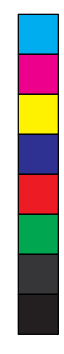

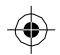

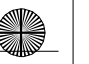

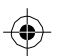

Σε οποιαδήποτε μέθοδο προβολής, πατήστε ΜΕΝU (Μενού) και επιλέξτε «Νέο συμβάν» για να ανοίξετε την οθόνη λεπτομερειών νέου συμβάντος.

- Πληκτρολογήστε τις πληροφορίες στα πεδία.
- Επιλέξτε ημερομηνία και ώρα.
- Επιλέξτε όνομα που θα εμφανίζεται στην προβολή ημέρας.
- Η περιγραφή μπορεί να είναι όσο μεγάλη θέλετε.
- Επιλέξτε ένα ημερολόγιο αν βλέπετε περισσότερα από ένα.
- Καθορίστε το χρόνο προειδοποίησης.
- Ρυθμίστε την online εμφάνισή σας: διαθέσιμος ή απασχολημένος.
   Επιλέξτε το επίπεδο ιδιωτικότητας: Προεπιλογή (όπως ορίζεται όταν δημιουργήθηκε το συμβάν ημερολογίου), Ιδιωτικό ή Δημόσιο.
- Όταν τελειώσετε, επιλέξτε 'Τέλος'. Το συμβάν αποθηκεύεται ακόμη κι αν πιέσετε Πίσω.

Συμβουλή: Μπορείτε να δημιουργήσετε γρήγορα ένα συμβάν, επιλέγοντας την επιθυμητή κενή χρονοθυρίδα. Εμφανίζεται η οθόνη λεπτομερειών νέου συμβάντος. Το πεδίο "Από" περιέχει την επιλεγμένη χρονοθυρίδα.

## 7.2 Ξυπνητήρι

Για V ανοίξετε το ξυπνητήρι, ενώ βρίσκεστε στην Αρχική Οθόνη, πιέστε (🙂) και στη συνέχεια επιλέξτε το εικονίδιο «Ρολόι». Το ξυπνητήρι μπορεί να ρυθμιστεί ώστε να χτυπάει πολλές φορές τη μέρα.

### Ρύθμιση αφύπνισης (ξυπνητήρι)

Έχουν οριστεί ήδη τρεις αφυπνίσεις, τις οποίες μπορείτε να προσαρμόσετε. Οι δύο από αυτές είναι απενεργοποιημένες. Επιλέξτε το κουτάκι για να ενεργοποιήσετε την αφύπνιση. Εάν δεν υπάρχει ημέρα κάτω από την καθορισμένη ώρα, η αφύπνιση θα χτυπήσει μία φορά όταν φτάσει ο καθορισμένος χρόνος.

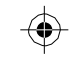

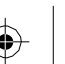

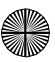

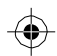

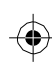

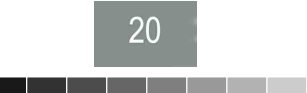

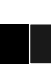

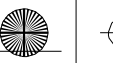

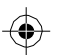

## Τεχνικά χαρακτηριστικά

Βάρος: 150γρ (Μαζί με τη μπαταρία) Διαστάσεις: 153\*77\*6.9χιλ. Μπάντα: GSM 850 MHz/ 900 MHz/ 1800 MHz/ 1900 MHz WCDMA 900 MHz/ 2100 MHz (LTE) FDD 800MHz/ 1800MHz/ 2100MHz/ 2600MHz Χωρητικότητα μπαταρίας: 2600mAH Χρόνος ομιλίας: περίπου 12 ώρες Χρόνος αναμογής: περίπου 250ώρες Μάρκα: Turbo-X Μοντέλο: Ω4G **Οθόνη: 5'' IPS** Ανάλυση: FHD (1920 x 1080) OS: Android 5.1 Επεξεργαστής: Octa Core 1,3Ghz Myńun RAM: 2GB Myńun ROM: 16GB Μπροστινή κάμερα: 5MP Πίσω Κάμερα: 13ΜΡ 3G/4G:4G

#### Σημείωση:

Οι πραγματικές τιμές ποικίλλουν ανάλογα με το περιβάλλον του δικτύου κινητής, την κάρτα SIM και τη χρήση.

#### Προειδοποίηση:

Ο κατασκευαστής δεν είναι με κανένα τρόπο υπεύθυνος για τυχόν αρνητικές συνέπειες λόγω κακής χρήσης ή μη τήρησης των οδηγιών χρήσης.

#### Δήλωση:

Ο κατασκευαστής διατηρεί το δικαίωμα αλλαγών ή ενημερώσεων των τεχνικών χαρακτηριστικών ή του λογισμικού χωρίς προειδοποίηση. Τα εμπορικά σήματα που αναφέρονται αποτελούν ιδιοκτησία των αντίστοιχων ιδιοκτητών τους.

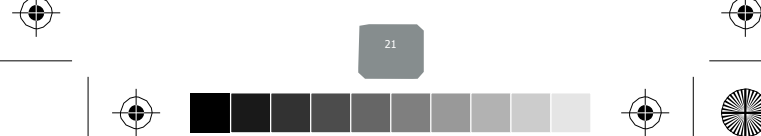

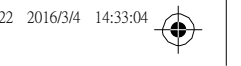

manual-UNO-PRO-english-80x100mm.pdf 22 2016/3/4 14:33:

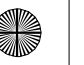

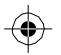

Y

Οδηγίες Χρήσης Κινητό τηλέφωνο

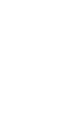

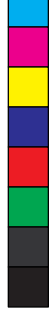

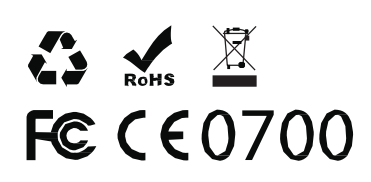

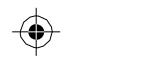

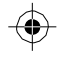

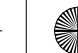

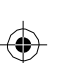

Τα Turbo-X, Sentio, Q-CONNECT, Doop, 82<sup>9</sup>C, UbeFit είναι προϊόντα της ΠΛΑΙΣΙΟ COMPUTERS AEBE, Γραμμή Επικοινωνίας: 800 11 12345 Θέση Σκλήρη, Μαγούλα Αττικής, 19018 <u>www.plaisio.gr</u>

Η ΠΛΑΙΣΙΟ COMPUTERS AEBE, δηλώνει ότι αυτό το smartphone συμμορφώνεται με τις απαιτήσεις της Οδηγίας 99/5/ΕΚ. Η Δήλωση Συμμόρφωσης μπορεί να ανακτηθεί από τα γραφεία της εταιρείας στη διεύθυνση: ΘΕΣΗ ΣΚΛΗΡΗ, ΜΑΓΟΥΛΑ ΑΤΤΙΚΗΣ ή στην ιστοσελίδα <u>http://www.plaisio.gr/kinita-</u> smartphones/smartphone.htm

### 1. Πληροφορίες για το περιβάλλον

(Αυτές οι οδηγίες ισχύουν για την Ευρωπαϊκή Ένωση, καθώς και για άλλες ευρωπαϊκές χώρες με ανεξάρτητα συστήματα αποκομιδής απορριμμάτων)

Απόρριψη χρησιμοποιημένων μπαταριών. Αυτό το προϊόν ενδεχομένως να περιέχει μπαταρίες. Εάν περιέχει, αυτό το σύμβολο στις μπαταρίες σημαίνει ότι δεν πρέπει να απορρίπτονται μαζί με τα οικιακά απορρίμματα. Οι μπαταρίες θα πρέπει να τοποθετούνται στα κατάλληλα σημεία συλλογής για την ανακύκλωσή τους. Η περιεκτικότητα των μπαταριών σε υδράργυρο, κάδμιο ή μόλυβδο δεν ξεπερνούν τα επίπεδα που ορίζονται από την οδηγία 2006/66/ΕC περί μπαταριών. Για τη δική σας ασφάλεια, ανατρέξτε στο εγχειρίδιο χρήσης του προϊόντος για να μάθετε πώς μπορείτε να αφαιρέσετε τις μπαταρίες από το προϊόν με ασφάλεια.

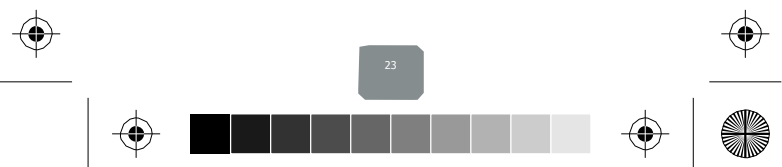

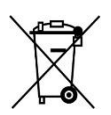

Απόρριψη παλιού ηλεκτρικού και ηλεκτρονικού εξοπλισμού. Το σύμβολο αυτό υποδεικνύει ότι το συγκεκριμένο προϊόν δεν επιτρέπεται να απορριφθεί μαζί με τα οικιακά απορρίμματα. Αντιθέτως, πρέπει να παραδοθεί στο κατάλληλο σημείο συλλογής για ανακύκλωση του ηλεκτρικού και ηλεκτρονικού εξοπλισμού. Η ανακύκλωση των υλικών συμβάλλει στην εξοικονόμηση φυσικών πόρων.

Φροντίζοντας για τη σωστή απόρριψη του προϊόντος βοηθάτε στην πρόληψη των αρνητικών συνεπειών για το περιβάλλον και την ανθρώπινη υγεία που θα μπορούσαν να προκληθούν από την ακατάλληλη απόρριψη του προϊόντος αυτού. Για περισσότερες πληροφορίες σχετικά με την ανακύκλωση αυτού του προϊόντος, παρακαλείστε να επικοινωνήσετε με τις αρμόδιες υπηρεσίες του δήμου σας ή με την εταιρεία ΠΛΑΙΣΙΟ COMPUTERS AEBE.

Το προϊόν και η συσκευασία φέρουν την παρακάτω ένδειξη

# CE

Ανατρέξτε στη δήλωση συμμόρφωσης του προϊόντος που μπορείτε να βρείτε στα γραφεία της εταιρείας, Θέση Σκλήρη, Μαγούλα Αττικής, για τη σχετική ένδειξη CE ή στην ιστοσελίδα <u>http://www.plaisio.gr/kinita-</u> <u>smartphones/smartphone.htm</u>

### Πληροφορίες ασφαλείας

Για να μην τραυματίσετε τον εαυτό σας ή άλλα άτομα και για να μην προκαλέσετε ζημιά στη συσκευή σας, διαβάστε όλες τις πληροφορίες που ακολουθούν πριν χρησιμοποιήσετε τη συσκευή σας.

Προειδοποίηση: Αποτροπή ηλεκτροπληξίας, πυρκαγιάς και έκρηξης Μη χρησιμοποιείτε καλώδια ρεύματος ή βύσματα που έχουν υποστεί ζημιά, ή χαλαρές ηλεκτρικές πρίζες.

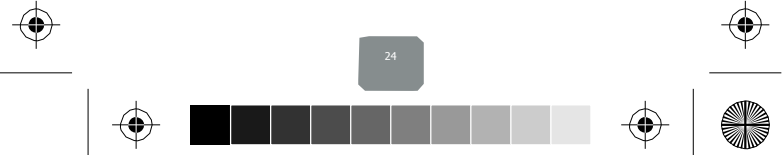

Μην ακουμπάτε το καλώδιο ρεύματος με βρεγμένα χέρια και μην αποσυνδέετε το φορτιστή τραβώντας το καλώδιο.

Μην τσακίζετε και μην προκαλείτε ζημιά στο καλώδιο ρεύματος.

Μη βραχυκυκλώνετε το φορτιστή ή την μπαταρία.

Μην εκθέτετε το φορτιστή ή την μπαταρία σε πτώσεις ή προσκρούσεις.

Μη φορτίζετε την μπαταρία με φορτιστές που δεν έχουν εγκριθεί από τον κατασκευαστή.

Μη χρησιμοποιείτε τη συσκευή σας, ενώ φορτίζεται και μην ακουμπάτε τη συσκευή σας με βρεγμένα χέρια.

Μην χρησιμοποιείτε τη συσκευή σας κατά τη διάρκεια καταιγίδας.

Μπορεί να προκληθεί δυσλειτουργία της συσκευής σας και υπάρχει μεγάλος κίνδυνος ηλεκτροπληξίας.

Μη χρησιμοποιείτε μια μπαταρία ιόντων-λιθίου (Li-lon) που έχει υποστεί ζημιά ή παρουσιάζει διαρροή.

Για την ασφαλή απόρριψη των μπαταριών ιόντων-λιθίου, επικοινωνήστε με το πλησιέστερο εξουσιοδοτημένο επισκευαστικό κέντρο.

Μεταχειριστείτε και πετάξτε τις μπαταρίες και τους φορτιστές με προσοχή

-Χρησιμοποιείτε μόνο μπαταρίες εγκεκριμένες από τον κατασκευαστή και φορτιστές που έχουν σχεδιαστεί ειδικά για τη συσκευή σας. Μη συμβατές μπαταρίες και φορτιστές μπορεί να προκαλέσουν σοβαρούς τραυματισμούς ή ζημιές στη συσκευή σας.

-Μην πετάτε μπαταρίες ή συσκευές στη φωτιά. Εφαρμόζετε όλους τους τοπικούς κανονισμούς κατά την απόρριψη χρησιμοποιημένων μπαταριών ή συσκευών.

-Ποτέ μην τοποθετείτε μπαταρίες ή συσκευές επάνω ή μέσα σε θερμαντικές συσκευές, όπως για παράδειγμα φούρνους μικροκυμάτων, ηλεκτρικές κουζίνες ή καλοριφέρ. Οι μπαταρίες ενδέχεται να εκραγούν αν υπερθερμανθούν.

-Μην σπάτε ή τρυπάτε την μπαταρία. Μην εκθέτετε τις μπαταρίες σε υψηλή εξωτερική πίεση, καθώς μπορεί να προκύψει εσωτερικό βραχυκύκλωμα και υπερθέρμανση.

### Προστατεύστε τη συσκευή, τις μπαταρίες και τους φορτιστές από ζημιά

 -Αποφεύγετε να εκθέτετε τη συσκευή και τις μπαταρίες σε υπερβολικά χαμηλές ή υπερβολικά υψηλές θερμοκρασίες.

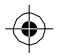

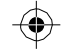

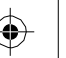

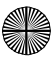

Οι ακραίες θερμοκρασίες μπορεί να βλάψουν τη συσκευή και να μειώσουν τη δυνατότητα φόρτισης και τη διάρκεια ζωής της συσκευής και των μπαταριών. -Αποφύγετε την επαφή των μπαταριών με μεταλλικά αντικείμενα, γιατί αυτό μπορεί να δημιουργήσει σύνδεση ανάμεσα στους τερματικούς ακροδέκτες + και - των μπαταριών σας και να οδηγήσει σε προσωρινή ή μόνιμη ζημιά στην μπαταρία.

-Μη χρησιμοποιείτε φορτιστή ή μπαταρία που έχει υποστεί ζημιά.

### Γενικοί όροι εγγύησης

- Η εγγύηση ισχύει από την ημερομηνία αγοράς όπως αυτή αναγράφεται στην νόμιμη απόδειξη αγοράς και έχει χρονική διάρκεια ίση με αυτή αναγράφεται επίσης στην νόμιμη απόδειξη αγοράς.
- Η εγγύηση ισχύει μόνο με την επίδειξη του εντύπου εγγύησης και της νόμιμης απόδειξης αγοράς.
- 3. Για οποιαδήποτε συναλλαγή του πελάτη όσον αναφορά το προϊόν που έχει προμηθευτεί από την Πλαίσιο Computers, είτε αυτό αφορά Service καταστήματος, είτε τηλεφωνική υποστήριξη, είτε επίσκεψη στο χώρο του πελάτη, θα πρέπει να γνωρίζει τον κωδικό πελάτη του όπως αυτός αναγράφεται στην απόδειξη αγοράς του προϊόντος.
- 4. Πριν την παράδοση ενός προϊόντος είτε για επισκευή, είτε πριν την επίσκεψη τεχνικού στον χώρο του πελάτη, είτε πριν την χρησιμοποίηση οποιασδήποτε τεχνικής υπηρεσίας, σε κάθε περίπτωση ο πελάτης οφείλει να δημιουργήσει αντίγραφα ασφαλείας για τα τυχόν δεδομένα του και να έχει σβήσει στοιχεία εμπιστευτικού χαρακτήρα ή προσωπικής φύσεως.
- Η επισκευή θα γίνεται στις τεχνικές εγκαταστάσεις της Πλαίσιο Computers, με την προσκόμιση της συσκευής από τον πελάτη κατά τις εργάσιμες ημέρες και ώρες.
- 6. Σε περίπτωση αδυναμίας επισκευής του ελαττωματικού προϊόντος η Πλαίσιο Computers το αντικαθιστά με άλλο ίδιο αντίστοιχων τεχνικών προδιαγραφών.
- Ο τρόπος και τα έξοδα μεταφοράς από και προς τα σημεία τεχνικής υποστήριξης της Πλαίσιο Computers καθώς και η ενδεχόμενη ασφάλιση των προϊόντων είναι επιλογή και αποκλειστική ευθύνη του πελάτη.

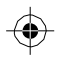

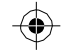

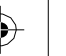

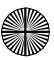

- 8. Ο χρόνος αποπεράτωσης της επισκευής των προϊόντων Turbo-X, Doop, Sentio, @Work, Connect αποφασίζεται αποκλειστικά από την Πλαίσιο Computers και ορίζεται από 4 έως 48 ώρες εφόσον υπάρχει το απαραίτητο ανταλλακτικό. Μετά το πέρας των 15 ημερών η Πλαίσιο Computers δεσμεύεται να δώσει στον πελάτη προϊόν προς προσωρινή αντικατάσταση μέχρι την ολοκλήρωση επισκευής.
- Η επισκευή ή αντικατάσταση του προϊόντος είναι στην απόλυτη επιλογή της Πλαίσιο Computers. Τα ανταλλακτικά ή προϊόντα που αντικαταστάθηκαν περιέχονται στην αποκλειστική κυριότητα της.
- Η παρούσα εγγύηση δεν καλύπτει αναλώσιμα μέρη (πχ. CD, μπαταρίες, καλώδια, κτλ.)
- 11. Οι τεχνικοί της Πλαίσιο Computers υποχρεούνται να προβούν στην εγκατάσταση και παραμετροποίηση μόνον των υλικών και προγραμμάτων που έχουν προμηθευτεί οι πελάτες από τα καταστήματα της Πλαίσιο Computers αποκλειόμενου οιουδήποτε άλλου προϊόντος άλλης εταιρείας.
- 12. Οι τεχνικοί της Πλαίσιο Computers δεν υποχρεούνται να προβούν σε οποιαδήποτε αντικατάσταση υλικού, στα πλαίσια της εγγύησης του προϊόντος και εφόσον ισχύει η εγγύηση αυτών, εάν δεν τους επιδειχθεί η πρωτότυπη απόδειξη ή το τιμολόγιο αγοράς του προς αντικατάσταση υλικού.
- Η Πλαίσιο Computers δεν υποστηρίζει και δεν καλύπτει με εγγύηση προϊόντα στα οποία έχουν χρησιμοποιηθεί μη νόμιμα αντίγραφα λειτουργικών συστημάτων ή προγραμμάτων.
- 14. Η Πλαίσιο Computers δεν υποχρεούται να αποκαταστήσει βλάβες οποιονδήποτε υλικών τα οποία δεν έχουν αγορασθεί από τα καταστήματα της Πλαίσιο Computers, ή/και είναι είτε εκτός είτε εντός εγγύησης, είτε η βλάβη είχε προαναφερθεί, είτε παρουσιάστηκε κατά την διάρκεια της επισκευής ή της παρουσίας του τεχνικού.
- 15. Σε περίπτωση που η αγορά δεν έχει γίνει από τα καταστήματα της Πλαίσιο Computers ή είναι εκτός εγγύησης. Οποιαδήποτε επισκευή/ αντικατάσταση γίνει, πραγματοποιείτε με αποκλειστική ευθύνη και έξοδα του πελάτη.
- Η Πλαίσιο Computers δεν ευθύνεται για την εγκατάσταση, παραμετροποίηση, αποκατάσταση, παρενέργεια οποιουδήποτε λογισμικού ή/και προγράμματος

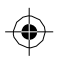

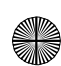

που δεν εμπορεύεται.

- Οι επισκέψεις των τεχνικών της Πλαίσιο Computers πραγματοποιούνται εντός της ακτίνας των 20 χλμ από το πλησιέστερο κατάστημα της και οι πραγματοποιηθείσες εργασίες επίσκεψης χρεώνονται βάση τιμοκαταλόγου.
- 18. Προϊόντα που παραμένουν επισκευασμένα ή με άρνηση επισκευής ή με αδύνατη επικοινωνία με τον κάτοχο της συσκευής άνω των 15 ημερολογιακών ημερών από την ενημέρωση του πελάτη, χρεώνονται με έξοδα αποθήκευσης.
- 19. Η η μέγιστη υποχρέωση που φέρει η Πλαίσιο Computers περιορίζεται ρητά και αποκλειστικά στο αντίτιμο που έχει καταβληθεί για το προϊόν ή το κόστος επισκευής ή αντικατάστασης οποιουδήποτε προϊόντος που δεν λειτουργεί κανονικά και υπό φυσιολογικές συνθήκες.
- 20. Η Πλαίσιο Computers δεν φέρει καμία ευθύνη για ζημιές που προκαλούνται από το προϊόν ή από σφάλματα λειτουργίας του προϊόντος, συμπεριλαμβανομένων των διαφυγόντων εσόδων και κερδών, των ειδικών, αποθετικών ή θετικών ζημιών και δεν φέρει καμία ευθύνη για καμία αξίωση η οποία εγείρεται από τρίτους ή από εσάς για λογαριασμό τρίτων.
- Με την παραλαβή της παρούσας εγγύησης ο πελάτης αποδέχεται ανεπιφύλακτα τους όρους της.

### Τι δεν καλύπτει η εγγύηση προϊόντων Turbo-X, Doop, Sentio, @Work, Connect

- Δεν καλύπτει οποιοδήποτε πρόβλημα που έχει προκληθεί από λογισμικό ή άλλο πρόγραμμα καθώς και προβλήματα που έχουν προκληθεί από ιούς.
- Δεν καλύπτει μεταφορικά έξοδα από και προς τις εγκαταστάσεις της Πλαίσιο Computers.
- Δεν καλύπτει επισκευή, έλεγχο ή/και αντικατάσταση στον χώρο του πελάτη (Onsite)
- 4. Βλάβες που έχουν προκληθεί από κακή χρήση όπως, φθορές, πτώση ρίψη υγρών, σπασμένα ή/και αλλοιωμένα μέρη κτλ.

### Δεδομένα και απώλεια

 Πριν την παράδοση ενός προϊόντος είτε για επισκευή, είτε πριν την επίσκεψη τεχνικού στον χώρο του πελάτη, είτε πριν την χρησιμοποίηση οποιασδήποτε

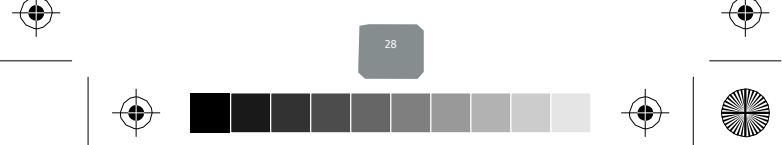

τεχνικής υπηρεσίας, σε κάθε περίπτωση ο πελάτης οφείλει να δημιουργήσει αντίγραφα ασφαλείας για τα τυχόν δεδομένα του και να έχει σβήσει στοιχεία εμπιστευτικού χαρακτήρα ή προσωπικής φύσεως.

- 2. Σε περίπτωση βλάβης σκληρού δίσκου ή/και γενικότερα οποιοδήποτε αποθηκευτικού μέσου η Πλαίσιο Computers υποχρεούται να αντικαταστήσει το ελαπτωματικό υλικό, το οποίο αυτομάτως σημαίνει απώλεια των αποθηκευμένων αρχείων και λογισμικών χωρίς η Πλαίσιο Computers να έχει ευθύνη για αυτά.
- 3. Ο πελάτης είναι αποκλειστικά υπεύθυνος για την ασφάλεια και την φύλαξη των δεδομένων του, καθώς και για την επαναφορά και επανεγκατάσταση τους οποιαδήποτε στιγμή και για οποιοδήποτε λόγο και αιτία. Η Πλαίσιο Computers δεν θα είναι υπεύθυνη για την ανάκτηση και επανεγκατάσταση προγραμμάτων ή δεδομένων άλλων από αυτών που εγκατέστησε αρχικά κατά την κατασκευή του προϊόντος.
- 4. Η Πλαίσιο Computers δεν φέρει καμία ευθύνη για τα αποθηκευμένα δεδομένα (data, αρχεία, προγράμματα) στα μαγνητικά, μαγνητο-οπτικά ή οπτικά μέσα, καθώς και για οποιαδήποτε άμεση, έμμεση, προσθετική ή αποθετική ζημιά που προκύπτει από την απώλειά τους. Η φύλαξη και αποθήκευσης των δεδομένων ανήκει στην αποκλειστική ευθύνη του πελάτη.

### Η εγγύηση παύει αυτόματα να ισχύει στις παρακάτω περιπτώσεις:

- Όταν το προϊόν υποστεί επέμβαση από μη εξουσιοδοτημένο από την Πλαίσιο Computers άτομο.
- Όταν η βλάβη προέρχεται από κακή συνδεσμολογία, ατύχημα, πτώση, κραδασμούς, έκθεση σε ακραίες θερμοκρασίες, υγρασία ή ρίψη υγρών.
- Όταν το προϊόν υποβάλλεται σε φυσική ή ηλεκτρική καταπόνηση.
- 4. Όταν ο αριθμός κατασκευής, τα διακριτικά σήματα, ο σειριακός αριθμός έχουν αλλοιωθεί, αφαιρεθεί ή καταστραφεί.
- Όταν το προϊόν χρησιμοποιείται με τρόπο που δεν ορίζεται από τις κατασκευαστικές προδιαγραφές ή σε απρόβλεπτο για τον κατασκευαστή περιβάλλον.
- 6. Όταν το πρόβλημα οφείλεται σε προγράμματα ή λογισμικό (πχ. ιούς, custom firmware κτλ.) που μεταβάλλουν τα λειτουργικά χαρακτηριστικά της συσκευής.

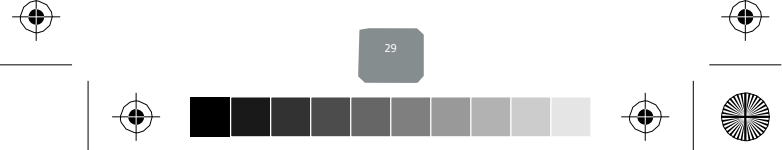

- Όταν δεν ακολουθούνται οι διαδικασίες συντήρησης του κατασκευαστή.
- Δεν παρέχεται εγγύηση ούτε εγγυάται προστασία για ζημιά που προκλήθηκε από λανθασμένη εγκατάσταση ή χρήση.
- Δεν παρέχεται εγγύηση ούτε εγγυάται προστασία για προϊόντα τρίτων, λογισμικό και υλικό αναβάθμισης.

Θα πρέπει να παρέχετε στην Πλαίσιο Computers κάθε εύλογη διευκόλυνση, πληροφορία, συνεργασία, εγκαταστάσεις και πρόσβαση ώστε να έχει την δυνατότητα να εκτελέσει τα καθήκοντά της, ενώ σε περίπτωση μη τήρησης των ανωτέρω η Πλαίσιο Computers δεν θα υποχρεούται να εκτελέσει οποιαδήποτε υπηρεσία ή υποστήριξη. Είστε υπεύθυνοι για την αφαίρεση προϊόντων που δεν προμήθευσε η Πλαίσιο Computers κατά την διάρκεια της τεχνικής υποστήριξης, για την τήρηση αντιγράφων και την εμπιστευτικότητα όλων των δεδομένων που αφορούν το προϊόν.

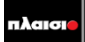

Δωρεάν Τηλεφωνική Τεχνική Υποστήριξη: 800-11-12345, 2102895000 e-mail: tech\_support@plaisio.gr

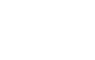

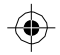

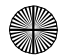